# How to invite your clients to use the money on their credit note

As a consequence of the COVID-19 pandemic, many customers have seen their tickets canceled and they have received a refund on their credit note.

You may want now to identify how many customers have money on their credit note and invite them to use it to buy some tickets for next season.

### How to identify the clients who have money on their credit note

While it is not currently possible to identify those clients with a target in SAM, you can use the report **Credit note follow-up** for this purpose (Organization context > Sales Management > Reports).

| Re | port templates |                   |                                    |   |
|----|----------------|-------------------|------------------------------------|---|
|    | TYPE OF REPORT | SUB-TOPIC         | NAME                               |   |
|    | Accounting     | Account follow up | Credit note follow-up              | ^ |
|    | Accounting     | Account follow up | Credit note movement slip          |   |
|    | Accounting     | Account follow up | Deposit movement slip              |   |
|    | Accounting     | Account follow up | Movement holding account statement |   |
|    | Accounting     | Account follow up | Pending account follow-up          |   |
|    | Accounting     | List of payments  | Cashdesk revenue                   |   |

Once added (if the report was not already there) click on MODIFY to customize the filters on the report:

- Min. credit note balance: should be more than 0 (0.01) to retrieve just those customers currently having a positive credit note.
- Transaction type: should be Credit note.
- · Report definition: just add 2 columns, Contact and Net amount.

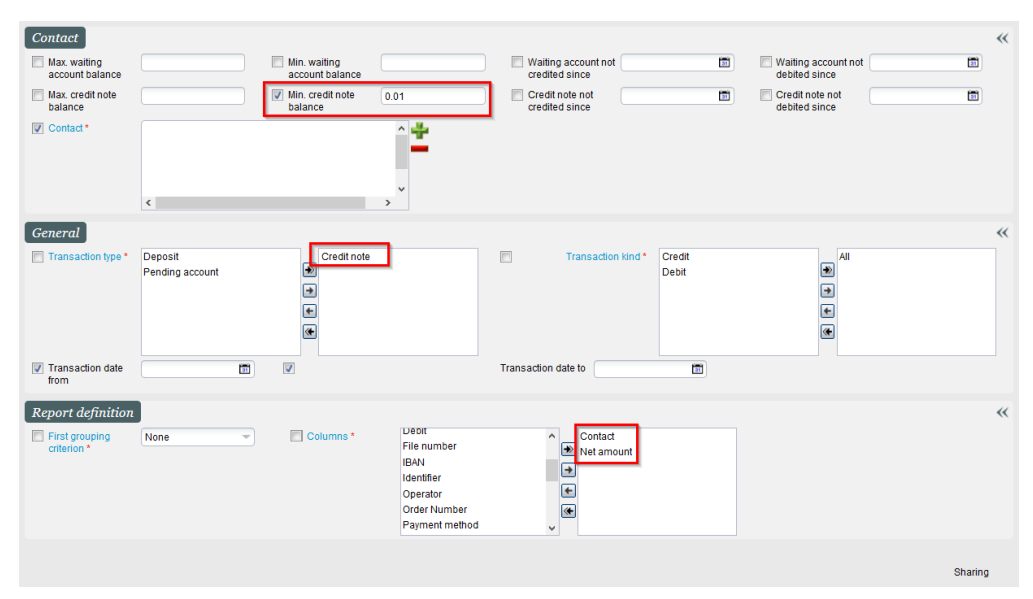

Save the report and give it a name so that you can reuse it in the future. Finally, GENERATE the report and you will get the list of customers and the money each of them has on their credit note.

| Sales channel                         | All    |          |
|---------------------------------------|--------|----------|
| Internet point of sales               | All    |          |
| Operator                              | All    |          |
| CONTACT                               | NET AN | OUNT     |
| CONTACT +                             | NET AN |          |
| ALLAIN, William<br>(1)                |        | 34.00    |
| DE LA ROZA,<br>Jose Maria<br>(103102) |        | 30.50    |
| GALIANA, Rocio<br>(103009)            |        | 794.00   |
| GALIANA, Rocio<br>(103029)            |        | 480.00   |
| GARCÍA CAMP,<br>Álvaro (145782)       |        | 100.00   |
| LORENZO, Juan<br>(103010)             |        | 657.40   |
| OUARDIGHI,<br>Reda (103011)           |        | 48.50    |
| SHAPIRA, Michel<br>(17)               |        | 72.00    |
| X00000X, X00000X<br>(103040)          |        | 1 000.00 |
| 9                                     |        | 3 216.40 |

## How to create a SAM target of the clients who have money on the credit note

Once you have generated the Credit note follow-up report, export it to Excel.

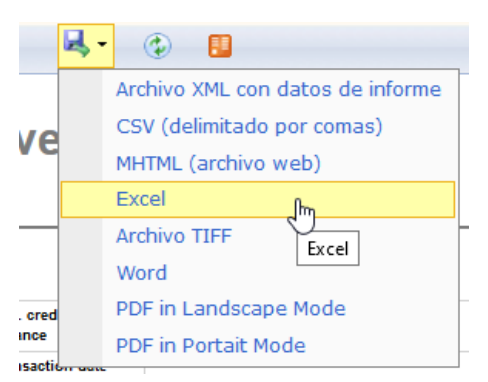

The Contact column displays both the full name and the contact number of each client. At this stage, you will need to do some manual work in the Excel file to have just the contact number on the first column (no headers). See example:

|    | A B                                   | с          |     | Λ      | 1 |
|----|---------------------------------------|------------|-----|--------|---|
| 1  |                                       |            |     | A      |   |
| 2  | CONTACT                               | NET AMOUNT | 1   | 4      |   |
| 3  | ALLAIN, William<br>(1)                | 34,00      |     | 1      |   |
| 4  | DE LA ROZA,<br>Jose Maria<br>(103102) | 30,50      | 2   | 103102 |   |
| 5  | GALIANA, Rocio<br>(103009)            | 794,00     | 3   | 103009 |   |
| 6  | GALIANA, Rocio<br>(103029)            | 480,00     | 4   | 103029 |   |
| 7  | Álvaro (145782)                       | 100,00     | 5   | 145782 |   |
| 8  | LORENZO, Juan                         | 657,40     |     |        |   |
| 9  | OUARDIGHI, Reda<br>(103011)           | 48,50      | 6   | 103010 |   |
| 10 | SHAPIRA, Michel<br>(17)               | 72,00      | 7   | 103011 |   |
| 11 | X00000X, X00000X<br>(103040)          | 1 000,00   | 8   | 17     |   |
| 12 | 9                                     | 3 216,40   | > 0 |        |   |

Save the file as .csv.

Create a new Static target using the Import from .csv file option.

| Audience Managem                                         | ☆ Targets                                                                                                    |
|----------------------------------------------------------|----------------------------------------------------------------------------------------------------|
| Campaigns<br>Targets<br>Message templates<br>URL builder | Status     Not archived     Type     All     Internal n       + NEW     -DELETE     ARCHIVE     DUPLICATE     DUPLICATE AS STATIC |
| Imports                                                  | Choose a mode to create your target > New (NLEARN) - Mozilla Firefox - C ×                                                        |
|                                                          | Choose a mode to create your target > New                                                                                         |
| Initialisation                                           |                                                                                                    |

Choose the option + Import existing contact from csv and upload the .csv file.

| Targets > New                                                   | 0                                                                                                    | Туре                                                                                                    |
|-----------------------------------------------------------------|----------------------------------------------------------------------------------------------------|----------------------------------------------------------------------------------------------------|
| Code *                                                          | ***************************************                                                                                                    | Volume                                                                                                    |
| Description                                                     |                                                                                                    |                                                                                                    |
| Contact list                                                    | Content of the second second s | ×                                                                                                    |
| ADD VIA STANDARD SEARCY<br>NO ROLE NAME EMAIL<br>No item found. | • https://nlearn.pos.secutix.com/tnco/samp/impole • Import contact > New • CSV file * Please seled • CSV file * CSV file must contain one header • Mode * • Import the contacts and add them to those airead • Import the contacts and delete those aiready in the contacts and delete those aiready in the contacts.                                                                                                    | Image: second control of the second control of the second control of th |

The contacts will be added to the target.

You can now use this target to send a campaign to those contacts and invite them to use their credit note.

#### Contact list

#### + ADD VIA STANDARD SEARCH + IMPORT EXISTING CONTACT FROM CSV NO ROLE NAME Import contact > New (NLEARN) - Mozilla Firefox $\times$ 103009 Public GALIANA, Rocío 🛈 🔒 https://nlearn.pos.secutix.com/tnco/samp/importContacts 110% 🛛 👓 又 🚖 🗏 103010 Public LORENZO, Juan 103011 Public OUARDIGHI, Reda Import contact > New 103029 Support GALIANA, Rocio 7 Imported 103102 Public DE LA ROZA, Jose Maria Non-imported 1 145782 Public GARCÍA CAMP, Álvaro You can download the contacts that are not imported TYPE 17 Public SHAPIRA, Michel CLOSE